## How to create your digital ID signature

Open the writeable PDF of the 'Departmental report' form via the secure Employer Online site.

|                                                                                                    | Departmental report     GOLD STATE SUPER      Mome Envised Central 194 72:      # Factsimile 1800 300 057:      # geb.com.au     PO Box 1755, Perth VVA 6842:      U. Level 4 Central Park, 152 52 Ceorges Terrace, Perth      Sector 194     Completed Park 1957     Momentation of employment     Ce     Central Park 1957     Momentation of employment     Central Park 1957     Momentation of employment     Central Park 1957     Momentation of employment     Central Park 1957     Momentation of employment     Central Park 1957     Momentation of employment     Central Park 1957     Momentation     Momentation     Mome |
|----------------------------------------------------------------------------------------------------|----------------------------------------------------------------------------------------------------|
| <b>Step 1</b> .<br>Click on red tab in<br>signature box.                                                                                                    | GE35 mamber number                                                                                                    |
| Step 2.<br>If you already have an<br>electronic signature file<br>saved as a . <b>PSX FILE</b> ,<br>then choose the first<br>option 'Browse for an<br>existing digital ID file'<br>To create your digital ID<br>file, choose the third<br>option.<br>Click Next > | Add Digital ID          Add or create a digital ID to sign and encrypt documents. The certificate that comes with your digital ID is sent to others so that they can verify your signature.            •          •          •                                                                                                    |
|                                                                                                    | Cancel <back next=""></back>                                                                                                    |
| Step 3.<br>Choose the first option<br>Click Next >                                                                                                    | <ul> <li>Where would you like to store your self-signed digital ID?</li> <li>New PKCS#12 digital ID file</li> <li>Creates a new password protected digital ID file that uses the standard PKCS#12 format. This common digital ID file format is supported by most security software applications, including major web browsers. PKCS#12 files have a .pfx or .p12 file extension.</li> <li>Windows Certificate Store</li> <li>Your digital ID will be stored in the Windows Certificate Store where it will also be available to other Windows applications. The digital ID will be protected by your Windows login.</li> </ul>                                                                                                    |

Cancel

< Back Next >

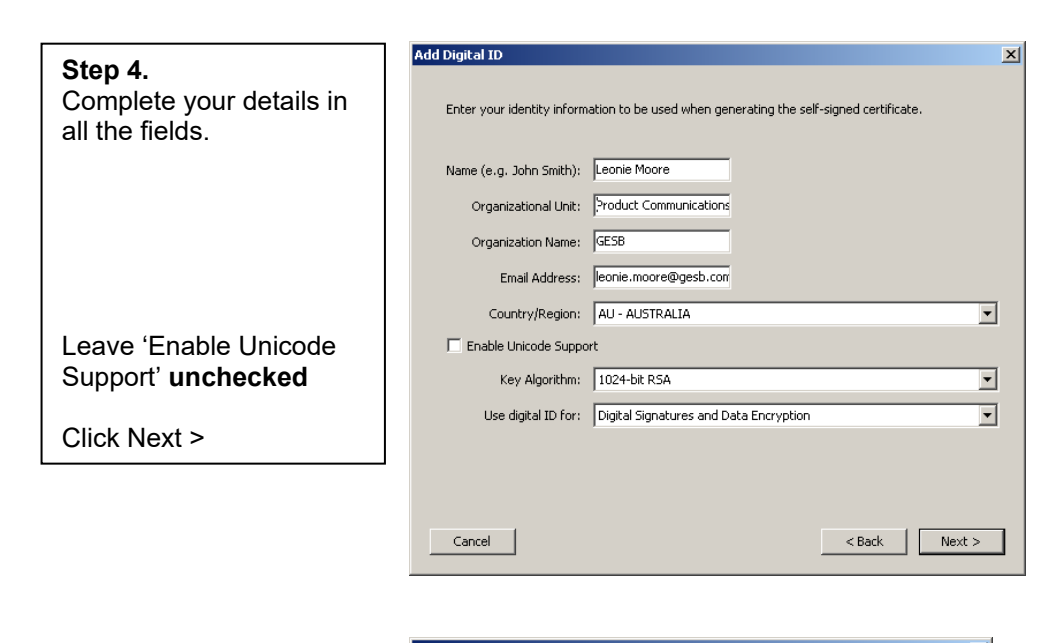

|                                                                                   | Add Digital ID                                                                                                    | ×                                                  |
|-----------------------------------------------------------------------------------|----------------------------------------------------------------------------------------------------|----------------------------------------------------|
| Step 5.<br>Enter a file location and<br>password for your new<br>digital ID file. | Enter a file location and password for your new digital ID file. You will need the password<br>use the digital ID to sign or decrypt documents. You should make a note of the file locati<br>you can copy this file for backup or other purposes. You can later change options for thi<br>the Security Settings dialog.<br>File Name:<br>W:[Marketing]Communications]New Files]Product Comms]2012]Administration[Sign] | d when you<br>on so that<br>s file using<br>prowse |
| Add and confirm a – password.                                                     | Password:<br>Confirm Password:<br>******                                                                                                    |                                                    |
| Click Finish                                                                      |                                                                                                    |                                                    |
|                                                                                   | Cancel                                                                                                    | Finish                                             |

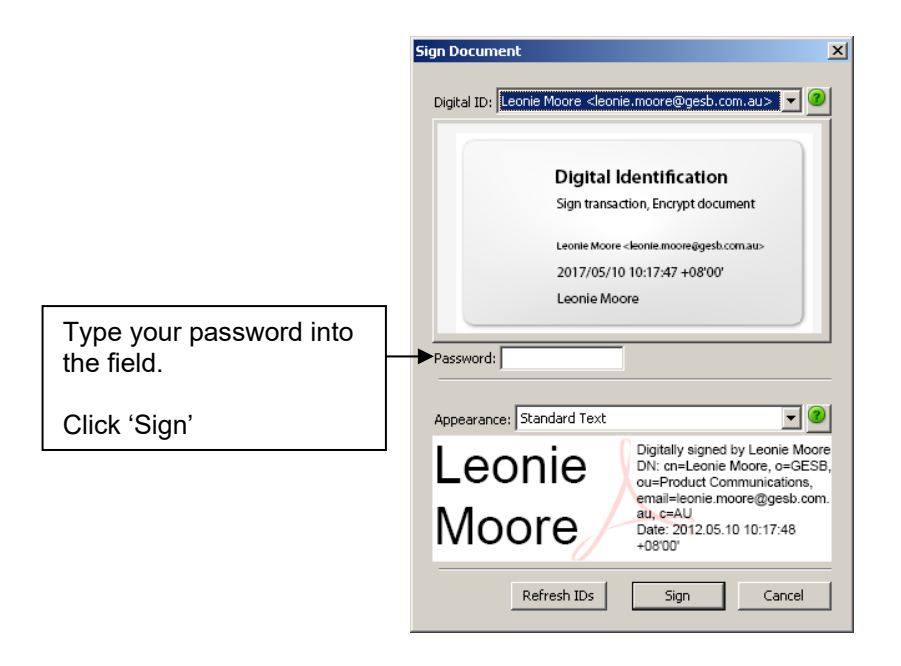

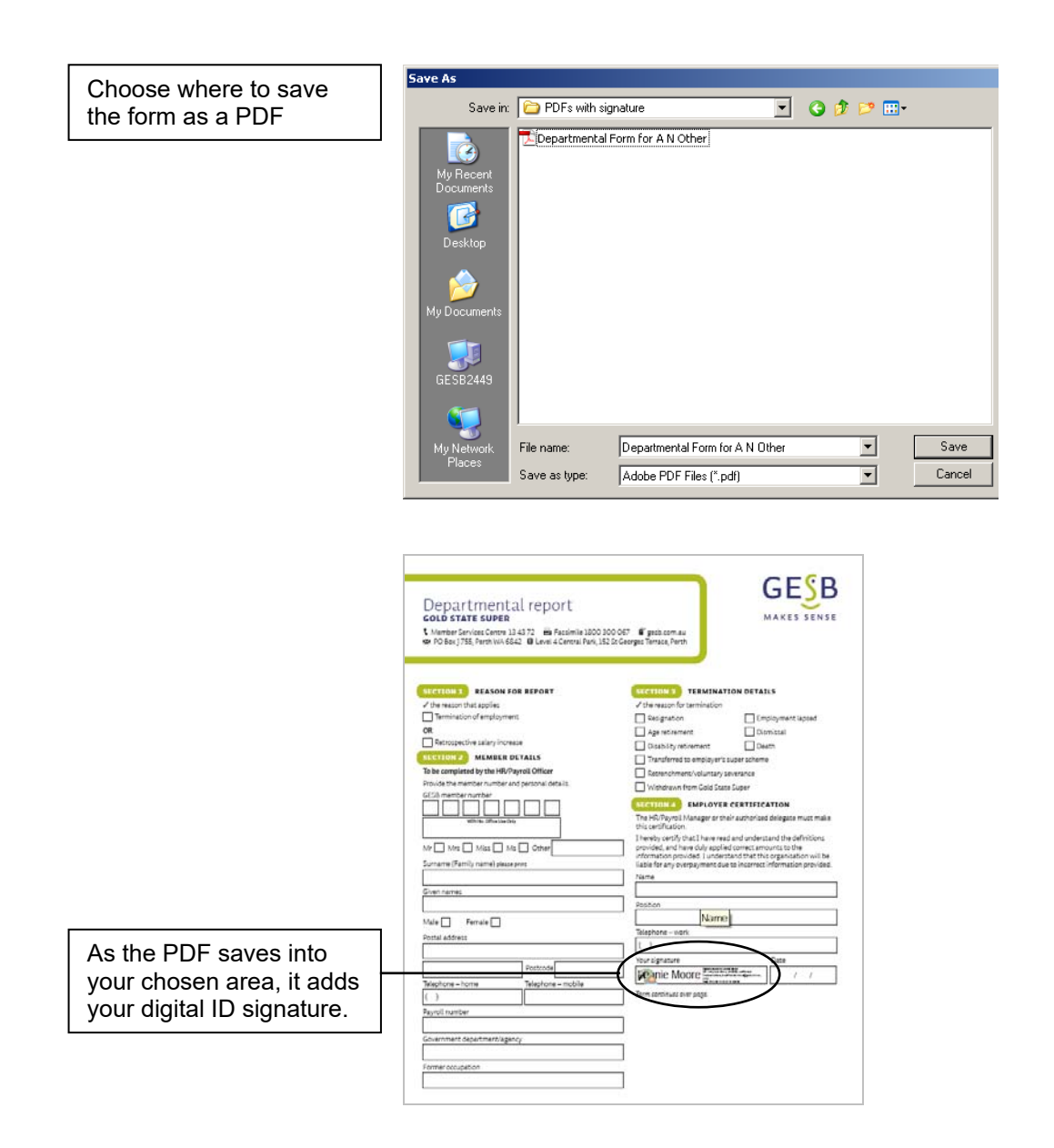

Submit this PDF form electronically to Payrollgeneral@gesb.com.au.